## Размещение запроса котировок в электронной форме в единой информационной системе в сфере закупок

Для размещения запроса котировок в электронной форме (далее – запрос котировок) пользователь в папке «Осуществление закупок» > «Заявка на закупку» в фильтре «Согласованные заявки» в открывшемся списке выбирает необходимую заявку на закупку и нажимает **Г** [Сформировать извещение] (*Pucyнok 1*).

| >>>>>>>>>>>>>>>>>>>>>>>>>>>>>>>>>>>>>> | Рабо                                             | очий стол | Заявка     | на закуі 🗵      |                |              |                |  |  |
|----------------------------------------|--------------------------------------------------|-----------|------------|-----------------|----------------|--------------|----------------|--|--|
| Навигатор                              | Заявка на закупку - Согласованные заявки         |           |            |                 |                |              |                |  |  |
| АРМ Заказчика                          | si • 😫 📴 🖉 🗋 🛍 🗙 🖉 🖶 🖉 • 🖏 • 🖏 • 🛩 • 🤘 🦻 • 🖉 🎦 : |           |            |                 |                |              |                |  |  |
| Гиповое положение о закупке            |                                                  |           |            |                 |                |              |                |  |  |
| Положение о закупке                    | Быстрый поиск запрос котировок Поиск Сбросить    |           |            |                 |                |              |                |  |  |
| Планирование закупок                   |                                                  |           |            |                 |                |              |                |  |  |
| а  Существление закупок                |                                                  |           | Лата       |                 |                | Свеления о   | Предмет        |  |  |
| Заявка на закупку                      |                                                  | •         | создания   | Номер           | Способ закупки | Н(М)ЦД       | договора       |  |  |
| 🔂 Формирование новой заявки            |                                                  |           |            |                 |                |              |                |  |  |
| 🔂 Согласующее лицо 1                   |                                                  | _         |            |                 |                |              |                |  |  |
| 🔂 Согласующее лицо 2                   | 436                                              |           | 25.02.2021 | ps-2021-02-3869 | Запрос котиро  | 1 591 333,33 | Изготовление.  |  |  |
| 🔂 Согласующее лицо 3                   | 437                                              |           | 02.03.2021 | ps-2021-03-330  | Запрос котиро  | 939 586,67   | Поставка легко |  |  |
| 🔂 Согласующее лицо 4                   | 438                                              |           | 02.03.2021 | рз-2021-03-350  | Запрос котиро  | 189 000,00   | Поставка изде. |  |  |
| 🛃 На согласовании в УО                 | 439                                              |           | 02.03.2021 | ps-2021-03-360  | Запрос котиро  | 356 404,00   | Поставка нефт  |  |  |
| 🔂 Согласованные заявки                 | 440                                              |           | 02 03 2021 | na-2021-03-323  | запрос котиро  | 312 988 75   | Поставка това  |  |  |
| 🔁 Несогласованные заявки               | 444                                              |           | 02.03.2024 | pt 2021-00-020  | 200000 0000000 | 425 202 40   |                |  |  |
| 🔂 Отмененные заявки                    | 441                                              |           | 03.03.2021 | ps-2021-03-421  | запрос котиро  | 125 303,10   | поставка напи. |  |  |

Рисунок 1. Формирование закупки

Далее заявка на закупку отразится в папке «Осуществление закупок» > «Конкурентная закупка» > «Запрос котировок в электронной форме» в фильтре «Формирование закупки».

Формирование извещения о проведении запроса котировок осуществляется в соответствии с пунктом 21 Положения о размещении в единой информационной системе информации о закупке, утвержденном постановлением Правительства Российской Федерации от 10.09.2012 № 908 «Об утверждении Положения о размещении в единой информационной системе информации о закупке».

Пользователь в папке «Осуществление закупок» > «Конкурентная закупка» > «Запрос котировок в электронной форме» в фильтре «Формирование закупки» выбирает необходимую закупку и двойным кликом ЛКМ (левой кнопки мыши) открывает электронную форму документа «Извещение о закупке (Запрос котировок)».

В открывшейся электронной форме документа «Извещение о закупке (Запрос котировок)» пользователь в поле «Соответствие требованию к отсутствию участника в РНП» выбирает необходимое значение «Да» или «Нет».

Далее во вкладке «Информация о месте рассмотрения заявок» пользователь заполняет следующие сведения (*Рисунок 2, 3*):

- тип рассмотрения заявок;

- наименование электронной площадки;
- дату начала подачи заявок;
- дату и время окончания подачи заявок;
- порядок подачи заявок;
- дату и время рассмотрения заявок;
- место рассмотрения заявок;
- порядок рассмотрения заявок;
- дату и время подведения итогов;
- порядок подведения итогов.

| Товары\работы\услуги Информация о месте рассмотрения заявок                              | Информация о закупке                  | Информация о предмете закупки | Контактная информация |  |  |  |  |
|------------------------------------------------------------------------------------------|---------------------------------------|-------------------------------|-----------------------|--|--|--|--|
| Тип рассмотрения заявок Наименование электронной площадки                                |                                       |                               |                       |  |  |  |  |
| Электронная форма 🗸                                                                      |                                       |                               |                       |  |  |  |  |
| Информация о подаче заявок                                                               |                                       |                               |                       |  |  |  |  |
| Дата и время начала<br>подачи заявок:                                                    | Дата и время начала<br>подачи заявок: |                               |                       |  |  |  |  |
| Дата и время окончания<br>подачи заявок: 26.01.2021 39:00                                |                                       |                               |                       |  |  |  |  |
| Порядок подачи заявок                                                                    |                                       |                               |                       |  |  |  |  |
| В соответствии с пунктом 14 извещения о проведении запроса котировок в электронной форме |                                       |                               |                       |  |  |  |  |
|                                                                                          |                                       |                               |                       |  |  |  |  |
| Вскрытие конвертов                                                                       |                                       |                               |                       |  |  |  |  |

Рисунок 2. Заполнение вкладки «Информация о месте рассмотрения заявок»

| информация о рассмотрении за       | NBOR YACT NIKOB                                             |
|------------------------------------|-------------------------------------------------------------|
| Дата и время рассмотрения:         | 27.01.2021 10:00                                            |
| Место рассмотрения заявок          |                                                             |
| 634063, Российская Федерац         | ия, Томская обл., город Томск, ул. Ивана Черных, 96         |
| Порядок рассмотрения заявок        |                                                             |
|                                    | заедения о проведении запроса котировок в электропной форме |
|                                    |                                                             |
| Подведение итогов                  |                                                             |
| Дата и время подведения<br>итогов: | 27.01.2021 🖪 10:00                                          |
| Порядок подведения итогов          |                                                             |
| В соответствии с пунктом 17 и      | звещения о проведении запроса котировок в электронной форме |
|                                    |                                                             |

Рисунок 3. Заполнение вкладки «Информация о месте рассмотрения заявок»

Далее во вкладке «Информация о закупке» пользователь заполняет поле «Планируемая дата публикации» (*Рисунок 4*).

| Товары\работы\услуги  | Информация  | о месте рассмотрения заявок | Информация о закупке  | Информация о предмете закупки | Контактная информация |
|-----------------------|-------------|-----------------------------|-----------------------|-------------------------------|-----------------------|
| Планируемая дата п    | убликации:  | 18.01.2021                  | Фактическая дата публ | ликации:                      |                       |
| Иные сведения         |             |                             |                       |                               |                       |
|                       |             |                             |                       |                               |                       |
|                       |             |                             |                       |                               |                       |
| Формула цены, устанав | ливающая пр | авила расчета сумм, подле   | ежащих уплате         |                               |                       |
|                       |             |                             |                       |                               |                       |
|                       |             |                             |                       |                               |                       |
|                       |             |                             |                       |                               |                       |

Рисунок 4. Заполнение вкладки «Информация о закупке»

В случае, если запрос котировок будет проводиться на снижение цены единицы товара, работы, услуги пользователь во вкладке «Информация о предмете закупки» в столбце «Торги осуществляются» меняет установленное по умолчанию значение «От цены за лот» на значение «От цены за единицу продукции», в столбце

«Невозможно определить количество товара, объем подлежащих выполнению работ, оказанию услуг» ставит галочку и заполняет столбец «Цена единицы товара, работы, услуги» путем указания начальной (максимальной) цены единицы товара, работы, услуги, предложение о снижении которой будет подаваться участниками запроса котировок (*Рисунок 5*).

| Товары\работы\услуги Информация о месте рассмотрения заявок Информация о закупке Информация о предмете закупки Конт |     |                                                        |                                                                                                    |                                    | Контакт                                   |        |                                                                    |                                    |                             |
|----------------------------------------------------------------------------------------------------|-----|--------------------------------------------------------|----------------------------------------------------------------------------------------------------|------------------------------------|-------------------------------------------|--------|--------------------------------------------------------------------|------------------------------------|-----------------------------|
| 💎 🙀 🕱 Σ 🛅                                                                                                    |     |                                                        |                                                                                                    |                                    |                                           |        |                                                                    |                                    |                             |
|                                                                                                    | Лот | Предмет<br>договора                                    | Невозможно<br>определить<br>количество<br>товара, объем<br>подлежащих<br>выполнению<br>работ, оказанию<br>услуг | Торги<br>осуществляются            | Цена единицы<br>товара, работы,<br>услуги |        | Место поставки<br>товара, выполнения<br>работы, оказания<br>услуги |                                    | цы)<br>и<br>ения<br>яуслуги |
| 1                                                                                                    | 1   | Поставка<br>лекарственных<br>препаратов<br>(группа 24) | V                                                                                                    | От цены за<br>единицу<br>продукции | 100                                       | 000,00 | Город Томск, улица<br>Ивана Черных,96<br>(аптека, 7 этаж)          | В соотве<br>с п.4.2 пр<br>договора | этствии<br>роекта<br>а      |

Рисунок 5. Заполнение вкладки «Информация о предмете закупки»

Во вкладке «Контактная информация» пользователь заполняет сведения о контактном номере телефона в формате 8-3822-444444 - добавочный номер (при наличии).

Во вкладке «Информация о предоставлении документации» пользователь заполняет следующие сведения:

- срок предоставления документов, который равен сроку подачи заявок;

- место предоставления документов, которое указывается в формате: документы предоставляются участникам закупки в форме электронных документов путем их скачивания в единой информационной системе в сфере закупок https://zakupki.gov.ru либо с электронной площадки \_\_\_\_\_ https://www.\_\_\_\_;

- порядок предоставления документов, который указывается в формате: документы предоставляются участникам закупки в форме электронных документов путем их скачивания в единой информационной системе в сфере закупок https://zakupki.gov.ru либо с электронной площадки \_\_\_\_\_\_ https://www.\_\_\_\_\_;

- срок и порядок внесения платы за предоставление документов, который указывается в формате: порядок и сроки внесения платы, взимаемой заказчиком за предоставление документов, не предусмотрены.

После заполнения всех необходимых сведений пользователь нажимает 🗔 [Сохранить].

Далее пользователь нажимает 🦉 [Прикрепленные файлы] > 🗋 [Добавить...] и подгружает необходимые документы (*Рисунок 6*).

| 🛛 🔏 端 torgi223.fir                                         | dep.org:8080/webtorgi_223/view.htm?pg=edit&dt= ••• 🗧 |
|------------------------------------------------------------|------------------------------------------------------|
| <b>a</b>                                                   |                                                      |
| Файл:                                                      | Проект договора.docx                                 |
| Комментарий:                                               | Проект договора                                      |
|                                                            |                                                      |
| Тип файла:                                                 | Проект договора                                      |
| Отправить файл во<br>внешнюю Систему<br>(ЕИС, ЭТП и т.д.): |                                                      |
| Уникальный<br>идентификатор                                |                                                      |
| Готово                                                     |                                                      |

Рисунок 6. Форма для загрузки документов

Согласно руководству пользователя «Реестр закупок 223-ФЗ» ЕИС размер одного прикрепляемого файла не должен превышать 70 МБ, а суммарный объем прикрепляемых файлов не должен превышать 15 ГБ.

После загрузки документов пользователь нажимает 🖥 [Сохранить].

## Согласование извещения о запросе котировок

В случае, если в учреждении предусмотрена процедура согласования извещения о запросе котировок с другими сотрудниками учреждения, в том числе, с руководителем учреждения, пользователь отправляет извещение о запросе котировок по «маршруту согласования», который настраивается по запросу в каждом учреждении индивидуально.

Пользователь в папке «Осуществление закупок» > «Конкурентная закупка» > «Запрос котировок в электронной форме» в фильтре «Формирование закупки» выделяет сформированную закупку и нажимает 🚟 [Отправить по маршруту].

После прохождения процедуры согласования документа «Извещение о закупке (Запрос котировок)» отразится в фильтре «Согласованное извещение».

В случае не согласования извещения о запросе котировок документ «Извещение о закупке (Запрос котировок)» отразится в фильтре «На доработке».

В случае необходимости посмотреть движение документа по «маршруту согласования», пользователь нажимает ЛКМ (левой кнопкой мыши) черный треугольник на кнопке 🖾 и выбирает кнопку [История прохождения документа по маршруту] либо [История прохождения маршрута (Word)].

Направление извещения о запросе котировок для размещения на электронной площадке и в единой информационной системе в сфере закупок

Далее пользователь выделяет закупку и нажимает **Отправить документ** на ЭТП] (*Рисунок 7*).

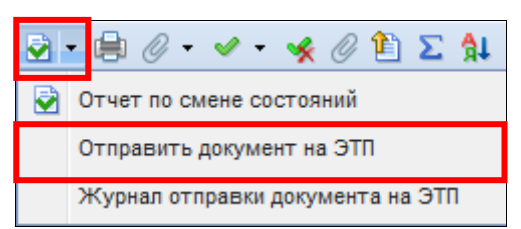

Рисунок 7. Направление закупки на электронную площадку

Документ «Извещение о закупке (Запрос котировок)» отразится в фильтре «Отправлен на ЭП» с аналитическим признаком «Отправлен на ЭТП».

В случае ошибки принятия документа при отправке на ЭП у документа будет установлен аналитический признак «Ошибка отправки на ЭТП» и документ останется в первоначальном фильтре. Причину возникновения ошибки можно посмотреть, выделив документ и нажав (Журнал отправки документ на ЭТП).

Далее пользователь переходит в личный кабинет электронной площадки, выбирает сформированную закупку и отправляет закупку в ЕИС в соответствии с регламентом и инструкцией электронной площадки.

После загрузки документов с ЭП пользователь в личном кабинете ЕИС по 223-ФЗ размещает закупку в ЕИС.

После размещения закупки и подписания электронной подписью в ЕИС, документ «Извещение о закупке (Запрос котировок)» отразится в фильтре «Размещено в ЕИС» с аналитическим признаком «Опубликовано» с указанием реестрового номера извещения, даты и времени фактической даты размещения закупки в ЕИС во вкладке «Информация о закупке».